# Adding your thesis to CRO

Charles Sturt University Research Output (CRO) is the showcase for research and scholarly outputs created by University staff. The University has adopted an Open Access Mandate, with the aim of collecting and making freely available to the world the research output produced by Charles Sturt researchers. **If your thesis should not be available for open access please refer to the alternative instructions available (under the 'Submission of Final Thesis' heading)** <u>here</u>, otherwise, follow the below steps to add your thesis to CRO as an open access output.

## Step 1. Log in to CRO

Go to <u>https://researchoutput.csu.edu.au/admin/workspace.xhtml?uid=104</u> and log in using your Charles Sturt username and password

## Step 2. Open the output submission form

Select the "Add new content" button:

| Pure Charles Sturt Unive | ersity                                 | 🔍 🔔 t 🚽 User switch 🗙                        |
|--------------------------|----------------------------------------|----------------------------------------------|
| Personal 💌               |                                        |                                              |
| Personal overview        |                                        | Add new content                              |
| M Research outputs       | Email:                                 |                                              |
| Activities               | Community Health, 01/07/16 -> 31/12/99 |                                              |
| Prizes/Awards            | My portal profile                      | Tasks and notifications                      |
| Press/Media              | Edit profile                           | Wall danal You have completed all your tacks |
| B Applications           |                                        | wen aone: tou nube completed an your tasks.  |
| igents                   | My research My profile                 |                                              |
| Projects                 | Overview   Research outputs            | ×                                            |
| @ Impacts                | Mf Research outputs -= 10              |                                              |

Select Thesis from the menu by clicking on Research Output, then Thesis, then either Doctoral or Master's Thesis (whichever is relevant):

| Choose submission         |                                                                                              |                                                             |
|---------------------------|----------------------------------------------------------------------------------------------|-------------------------------------------------------------|
| € Submission guide        | <ul> <li>Contribution to journal</li> <li>Book chapter/Published conference paper</li> </ul> | <ul> <li>Doctoral Thesis</li> <li>Masters Thesis</li> </ul> |
| 🔰 Research output 💦 🔪     | 🔰 Book/Report                                                                                | 🔰 Honours Thesis                                            |
| Create from template      | Contribution to specialist publication                                                       |                                                             |
| Import from online source | · · ·                                                                                        |                                                             |
| Import from file          | Working paper                                                                                |                                                             |
| Activity                  | Uther contribution to conference                                                             |                                                             |
| Prize/Award               | 🔰 Non-textual outputs, including Creative Works                                              |                                                             |
| Press/Media               | 🔰 Thesis 🔰                                                                                   |                                                             |
| Impact                    | 14 A                                                                                         |                                                             |

#### Step 3. Enter information about your thesis

-

# \*Note – you only need to enter the following fields, please ignore any form fields not listed in these instructions

Enter the year in which you are uploading the thesis for publication in the University Repository:

| EDIT      | Publication state 🕖              |
|-----------|----------------------------------|
| Metadata  | Publication statuses and dates # |
| Metrics   | Year * Month Day                 |
|           | Published 🔻 Current              |
| OVERVIEW  |                                  |
| Relations | Add publication status and date  |

## Enter the exact title of your thesis as published:

| Fingerprints                                 |                                                   |
|----------------------------------------------|---------------------------------------------------|
| Display                                      | Publication information 🕖                         |
| HISTORY AND COMMENTS<br>History and comments | Original language * English                       |
|                                              | Title of the contribution in original language*   |
|                                              | Subtitle of the contribution in original language |
|                                              | h.                                                |

Copy and paste the thesis abstract into the Abstract/Description field, and enter the total number of pages:

| Number of pages | bstract/Description |  |  |
|-----------------|---------------------|--|--|
| lumber of pages |                     |  |  |
| lumber of pages |                     |  |  |
|                 | lumber of pages     |  |  |

Add your supervisors by clicking on the "Add person" button, or on the + icon:

| Supervisors/Advisors                          |    |
|-----------------------------------------------|----|
| Supervisors/Advisors                          | +1 |
| No persons or organisational units associated |    |
| Add person Add organisational unit            |    |

Charles Sturt supervisors should appear in the list when you search, select the correct name from the list that appears:

| Supervisors/Advis | ors                                                                              | +1 shepherd       | Θ     |
|-------------------|----------------------------------------------------------------------------------|-------------------|-------|
| No persons or or  | 1 - 10 / 13                                                                      | Create external p | erson |
| Add person        | Amanda Shepherd<br>Office of DVC Research<br>Non Academic Staff (Staff /Student) |                   | ^     |
| Thesis Informatic | Shepherd, Wendy<br>External person                                               |                   | E     |
| Qualification     | Shepherd, John                                                                   |                   |       |

External supervisors can be added using "Create external person", if they do not already appear in the list:

| is         | ors +1 scheuerm ③                                                  |
|------------|--------------------------------------------------------------------|
| r <u>e</u> | Create external person                                             |
| )          | The query was not found                                            |
| ic         | Search help                                                        |
| 1          | <ul> <li>Check spelling</li> </ul>                                 |
| 4          | o ? can replace one character; at?ra will find atira               |
| 05         | ° * can replace one or more characters; at* will find atira, atlas |
| ti         | • "" enclosing text, leads to search for a sentence; "Pure is      |
|            | made by Atira"                                                     |
| a          |                                                                    |

## Select your thesis qualification from the dropdown list:

| Qualification            |   |
|--------------------------|---|
| No value 🤝               |   |
| No value                 |   |
| Master of Philosophy     | E |
| Master of Science        |   |
| Master of Arts           |   |
| Master of Education      |   |
| Master of Commerce       |   |
| Master of Health Science |   |
| Master of Theology       |   |

#### Click on "Add Awarding Institution":

Thesis Information
Qualification
Doctor of Philosophy
Awarding Institution
Add Awarding institution...

Type "Charles Sturt University" into the search box, and select the first option on the list as shown:

|                                                                                                    | Add Awarding institution                |                                    |
|----------------------------------------------------------------------------------------------------|-----------------------------------------|------------------------------------|
| Search for organisation (internal)                                                                   | Search for organisation (external)      | Create new organisation (external) |
| Charles Sturt University                                                                             |                                         |                                    |
| a 🕨 1 - 10 / 36                                                                                      |                                         |                                    |
| Charles Sturt University<br>Organisational unit: University                                          |                                         |                                    |
| Charles Sturt Campus Services<br>Charles Sturt University<br>Organisational unit: Divisions          |                                         |                                    |
| Office of Research and Graduate Training<br>Charles Sturt University<br>Organisational unit: Offices | - Former organisational unit. 20/09/07. |                                    |
| Arts and Education<br>Charles Sturt University<br>Organisational unit: Faculties                     |                                         |                                    |
| Human Resources                                                                                      |                                         |                                    |

#### Step 4. Upload a copy of your thesis

Scroll down to Electronic version(s), and related files and links, and click on the "Add electronic version (file, DOI, or link)..." button:

| Electronic version(s), | and | related | files | and | links | 0 |
|------------------------|-----|---------|-------|-----|-------|---|
|------------------------|-----|---------|-------|-----|-------|---|

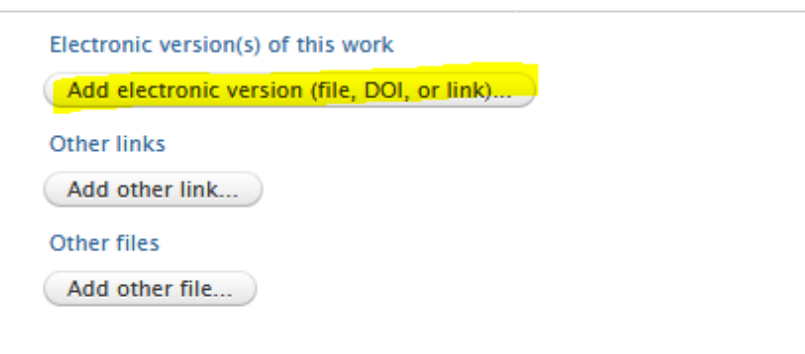

Select "Upload an electronic version":

| Choose type                             |
|-----------------------------------------|
| Upload an electronic version            |
| Add <b>DOI</b> of an electronic version |
| Add link to an electronic version       |

Click on "browse" in the pop-up window and navigate to your file on your computer:

| Upload an electronic version                                                                  |
|-----------------------------------------------------------------------------------------------|
| Upload an electronic (full-text) version of this work (e.g. the author's accepted manuscript) |
| File *                                                                                        |
| Drag file or <b>browse</b> your computer.                                                     |
|                                                                                               |

When you have located the file, click "Open":

| 🥑 File Upload                                                                                                    |                   | 6"                           |             |                      | ×           |
|----------------------------------------------------------------------------------------------------|-------------------|------------------------------|-------------|----------------------|-------------|
|                                                                                                    | raries 🕨 Document | ts 🕨                         | <b>- </b> ↓ | Search Documents     | Q           |
| Organize 🔻 Ne                                                                                                    | w folder          |                              |             | 833 •                | • 🔳 💿       |
| ጵ Favorites 📃 Desktop                                                                                                    | Docum             | nents library<br>2 locations |             | Arrange by:          | Folder 🔻    |
| Downloads 🔀 Recent Places                                                                                                    | ∎ Name            |                              |             |                      |             |
| Libraries                                                                                                    |                   |                              |             |                      |             |
| J Music Interpretation of the second second sec |                   |                              |             |                      |             |
| 💵 Computer                                                                                                    | + +               | III                          |             |                      | •           |
|                                                                                                    | File name:        | PhD.pdf                      | -           | All Files (*.*) Open | ▼<br>Cancel |

Once the file has uploaded, click on the dropdown under Document version, and select "Final published version":

| Upload an electronic version                                                                                      |   |
|----------------------------------------------------------------------------------------------------|---|
| Upload an electronic (full-text) version of this work (e.g. the author's accepted manuscript)                     |   |
| File *                                                                                                    |   |
| _PhD.pdf S MB, application/pdf Replace                                                                            |   |
| File title                                                                                                    |   |
| PhD                                                                                                    |   |
| Document version No value                                                                                         |   |
| Submitted manuscript                                                                                              | * |
| Early version, also known as pre-print                                                                            |   |
| Accepted author manuscript Peer reviewed version                                                                  |   |
| Proof<br>Version created as part of publication process; publisher's layout; not normally made publicly available | ш |
| Final published version<br>Publisher's PDF, also known as Version of record                                       |   |

Under Access to electronic version, select "Open" from the dropdown list:

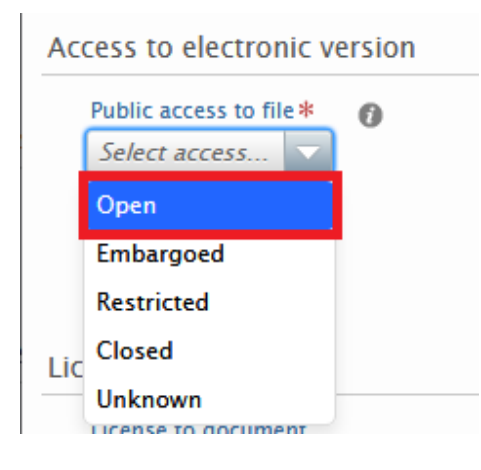

Under the License to document dropdown, select "Other":

| Licence |                  |     |  |  |
|---------|------------------|-----|--|--|
|         | Licence to docum | ent |  |  |
|         | Select licence   | -   |  |  |
|         | Select licence   | ~   |  |  |
|         | Other            |     |  |  |
|         | Unspecified      |     |  |  |
|         | CC BY-ND         |     |  |  |
|         | CC RY            |     |  |  |

The final step for uploading your electronic copy of your thesis is to click on the "Create" button in the bottom right corner of the document upload screen:

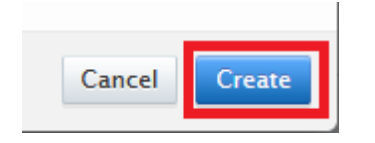

#### Step 5. Add keywords

Add subject discipline keywords to help people find your thesis in Google searches, etc:

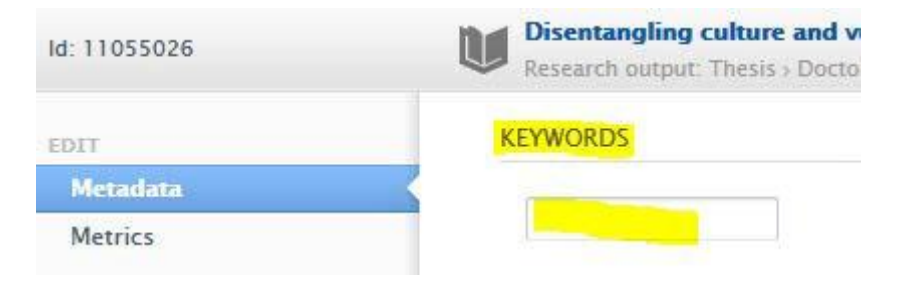

#### Step 6. Make your thesis visible to the world, and save your submission form:

To finish submitting your thesis to the system, scroll down to the bottom of the submission form and select "Public – No restriction" under Visibility, and select "For approval" in the Status dropdown:

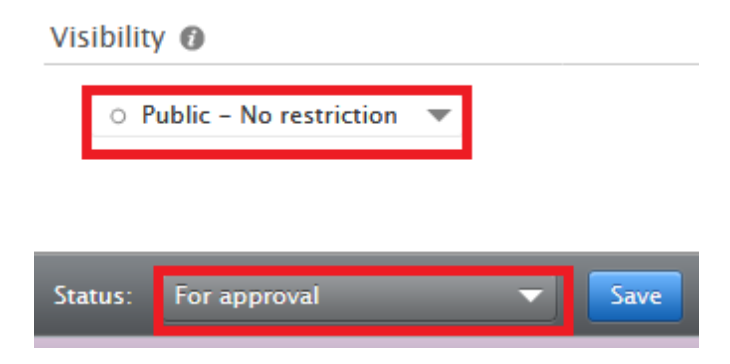

Finally, don't forget to click on the "Save" button next to Status to ensure your data entry is saved and sent into the CRO portal:

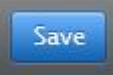

**PLEASE NOTE:** A Division of Library Services staff member will need to approve the upload before your thesis becomes live in CRO. It may take <u>one to two working days</u> for the approval to be granted.

#### Step 6. Locating your unique thesis link to send to the Research Office

Once your thesis is made available on CRO (noting timeframe for approval above), you need to obtain the link to your thesis to send to the Research Office. Go to <a href="https://researchoutput.csu.edu.au/en/publications">https://researchoutput.csu.edu.au/en/publications</a>

Enter the title of the thesis into the search bar and press Enter:

|        |                       | Find Research Outputs                                                                    |
|--------|-----------------------|------------------------------------------------------------------------------------------|
|        | Research Outputs 🗸    | hildhood Education and Care policy between 1972 and 2009 P Filter Q                      |
| Type 🗸 | Language 🗸 Publicatio | n Year 🗸 Top Authors 🗸 Concepts 🗸 Research Units 🗸 Collaborators 🗸 Show All OA Content 🗸 |

When your thesis title appears, click on the title to open the thesis record.

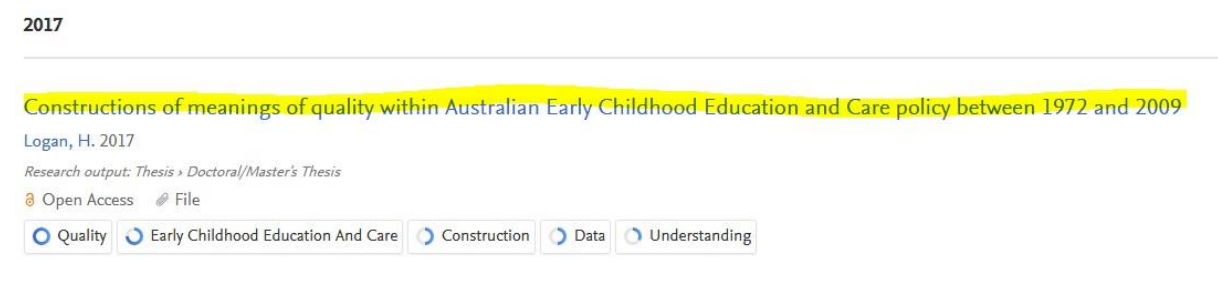

Check that the pdf has correctly attached by looking on the right hand side of the screen under Access to Document:

Constructions of meanings of quality within Australian Early Childhood Education and Care policy between 1972 and 2009

Helen Logan

Teacher Education

Research output: Thesis > Doctoral/Master's Thesis

#### Abstract

In Australia, high-quality early childhood education and care (ECEC) has become a key policy objective, and is connected to national concerns such as improved outcomes for young children, increased workforce participation, gender equity and economic growth. These concerns have contributed to some constructions of quality becoming prominent over others in ECEC policy. Consequently, an emphasis on some constructions skews understandings of quality toward particular meanings and diminishes space for other explanations of quality.

#### Access to Document

 Helen Logan\_99980892\_Final thesis
 Final published version, 19 MB License: Other If everything appears in order (as above), go to address bar at the top of your internet browser and copy the url:

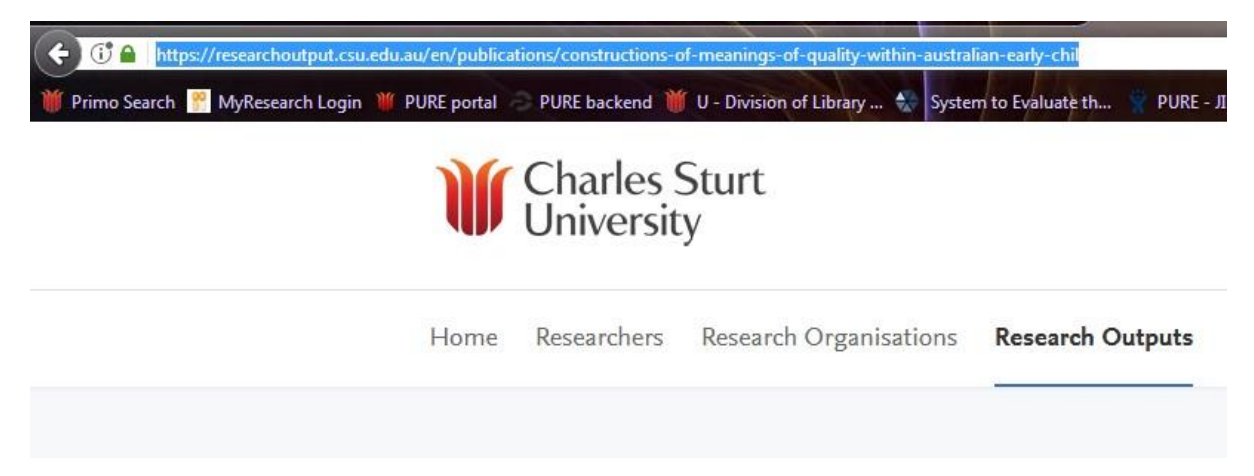

Step 7. Notifying the Research Office that your digital copy has been added to the CRO repository

Send an email to the Research Office with the following information:

To: graduateresearch@csu.edu.au

Subject: CRO digital thesis – [insert candidate name] [insert candidate ID]

**Email content:** 

Dear Research Office,

This email is to confirm that I have entered the digital copy of my thesis into the CRO repository and it is now available for download at the following link:

[insert link copied earlier]

Title of thesis: [copy title of thesis here]